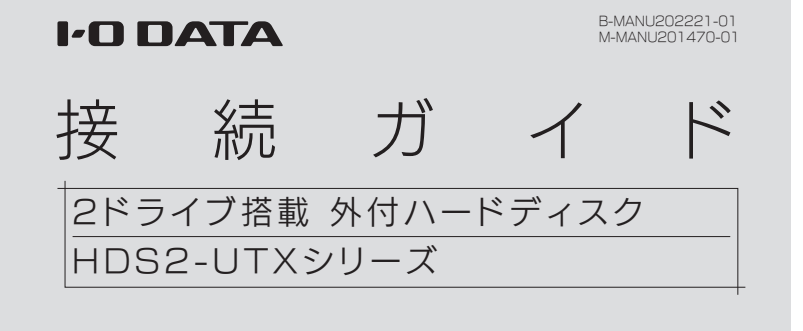

# ┃ 使用するモードを確認してください

本製品は、2台のHDDを搭載しており、次の2種類のモードで使用することができます。

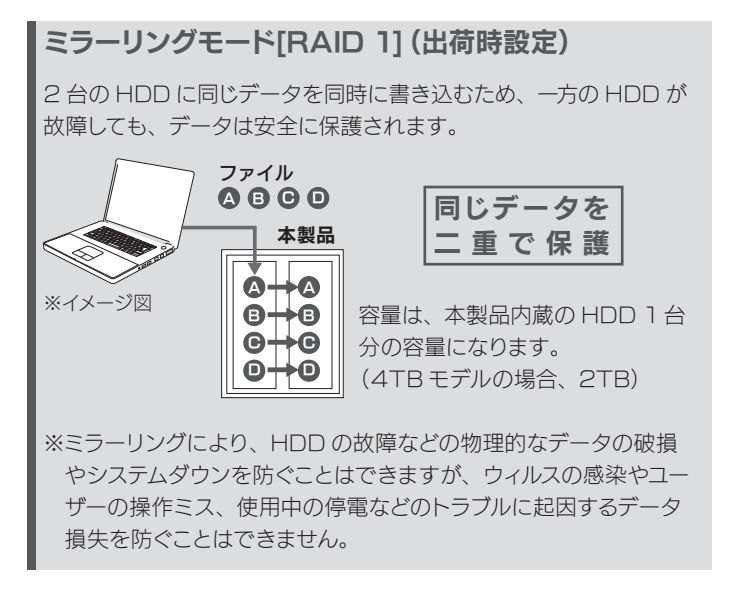

#### ストライピングモード[RAID 0] 2台の HDD を1台として認識するため、大容量 HDD として使う 場合に最適です。また、2台の HDD に分散して書き込むためア クセス速度が向上します。 ファイル 大容量/高速 ŧ **A B** ※イメージ図 D O 容量は、本製品内蔵のHDD 88 2 台分の容量になります。 (4TB モデルの場合、4TB) 本製品

出荷時、本製品はミラーリングモード [RAID 1]、NTFS フォーマッ

本製品の出荷時設定について

通常はそのまま使用することをおすすめします。

トに設定されています。

※冗長性はなくなりますので、1台故障した場合にも、すべてのデー タが破損します。

ストライピングモード [RAID 0] で使う場合は、本紙裏面の【モードを変更する場合】をご覧ください。

# Windowsで使う場合

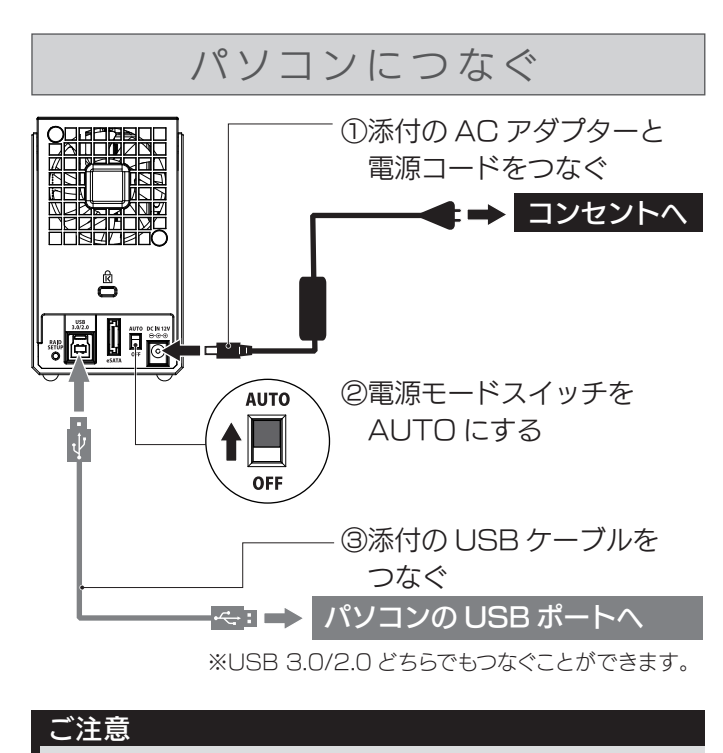

コネクターの向きにご注意ください。接続できる向きが決まって います。接続しにくいときは、コネクターの向きをご確認ください。 誤った向きで無理に接続すると、ケーブルや端子が破損する恐れ があります。

### 確認する

#### ハードディスクアイコンが追加されていれば使用できます。

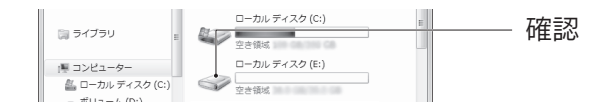

ヒント

- ●本製品のアイコンが分からない場合は、いったん【取り外す】を 実行し、消えたアイコンが本製品のアイコンです。
- ●本製品のアイコンが表示されない場合は、接続する USB ポート を変えてご確認ください。USB ハブに接続している場合は、パ ソコン本体の USB ポートに接続してください。

## |フォーマットについて

本製品は、NTFS フォーマット済みのため、通常はフォーマットする必要はありません。 ただし、モードを変更した場合、フォーマットが必要になります。 方法は本紙裏面【フォーマットする】、または、【画面で見るマニュアル(Windows 編)】をご覧ください。 ※LAN DISK で使う場合は、LAN DISK の取扱説明書をご覧ください。

以下の弊社ホームページからご覧いただけます。 箱や本製品に記載の型番で検索します。

#### フォーマットする場合のご注意

http://www.iodata.jp/lib/

- ●フォーマットするとデータはすべて消去されます。 必要なデータがある場合は、先に別のメディアにデータをバックアッ プしてください。
- ●本製品以外の機器は、できるだけ取り外してください。 誤消去を防ぐため、他の機器はできるだけ取り外しておくことをお すすめします。

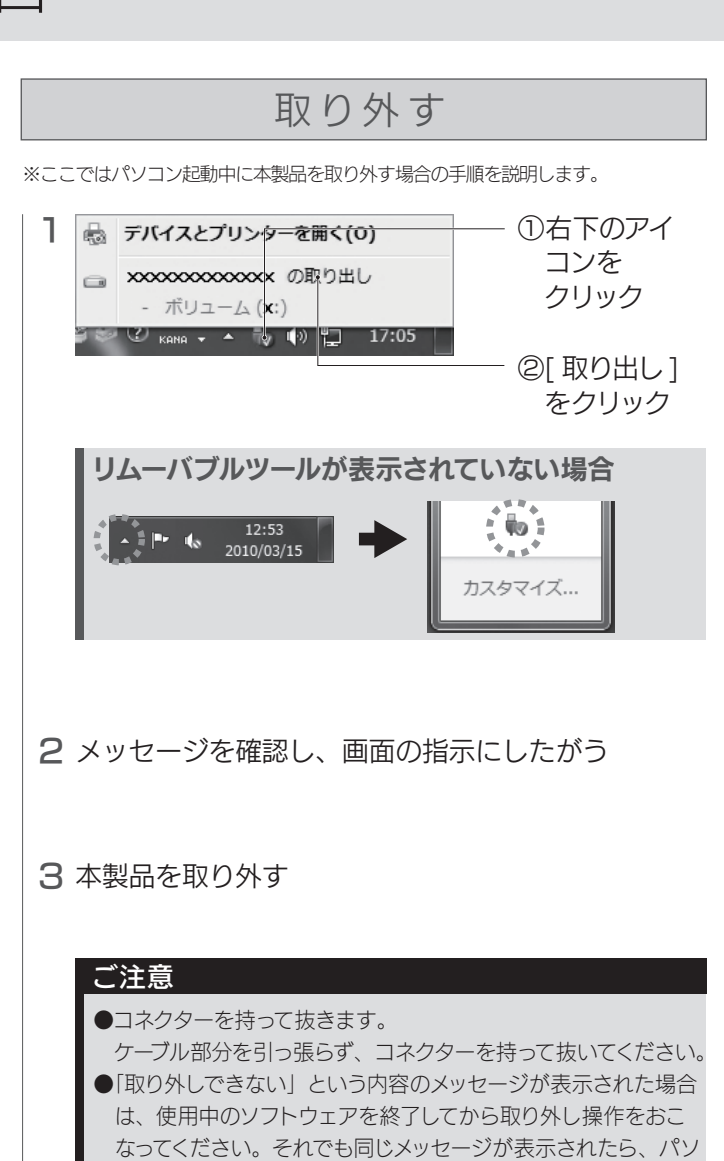

コンの電源を切ってから取り外してください。

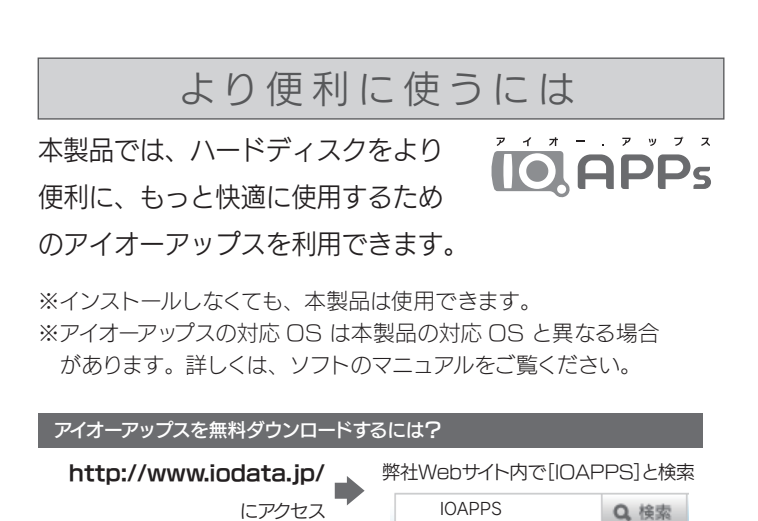

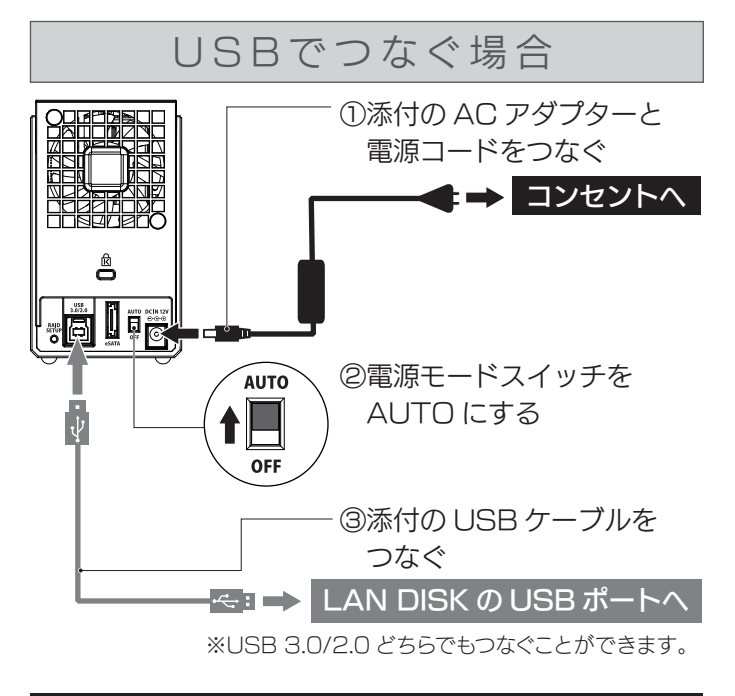

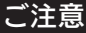

コネクターの向きにご注意ください。接続できる向きが決まって います。接続しにくいときは、コネクターの向きをご確認ください。 誤った向きで無理に接続すると、ケーブルや端子が破損する恐れ があります。

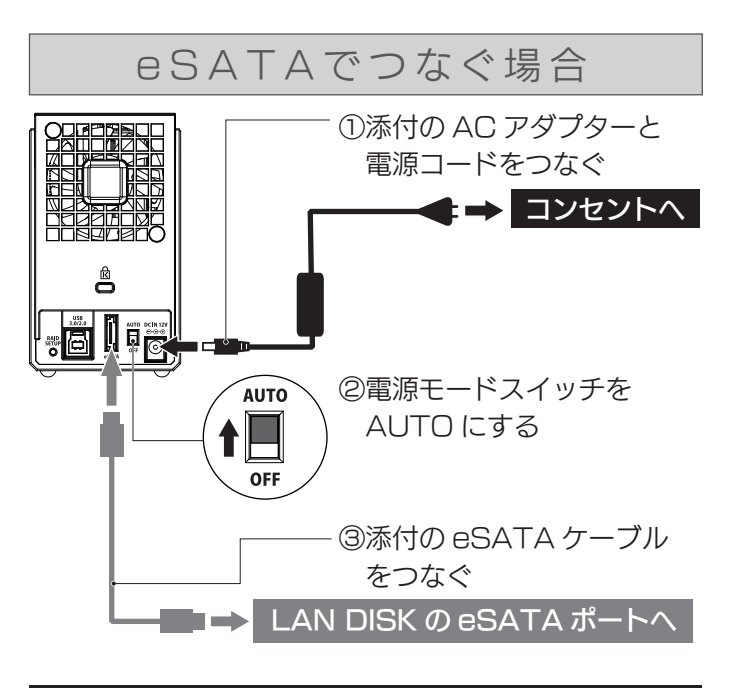

#### ご注意

コネクターの向きにご注意ください。接続できる向きが決まって います。接続しにくいときは、コネクターの向きをご確認ください。 誤った向きで無理に接続すると、ケーブルや端子が破損する恐れ があります。

### 使用方法や困ったときには?

取外し方法などその他の使い方については、接続する LAN DISK の取扱説明書をご確認ください。

# LAN DISKで使う場合 モードを変更する場合

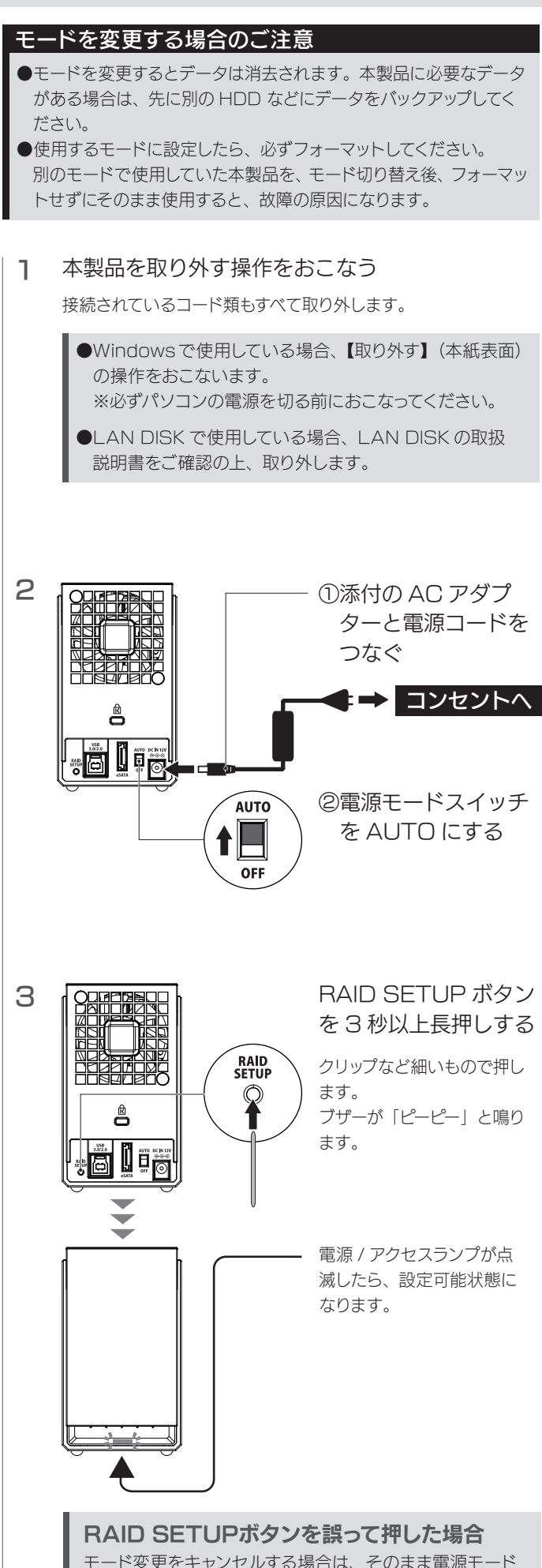

スイッチを OFF にして終了してください。

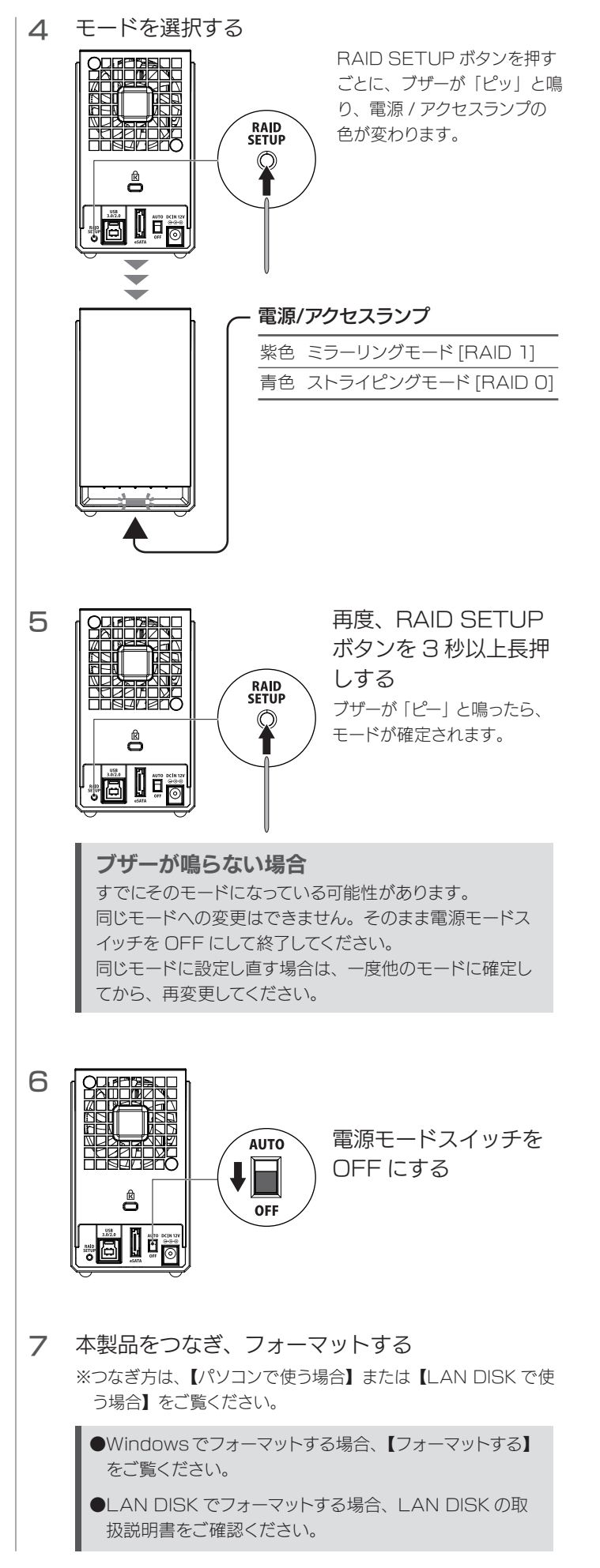

これでモードの変更は完了です。

フォーマットする

WIndows で本製品をフォーマットする場合は、「I-O DATA ハードディ スクフォーマッタ」を使用します。

| 1 | I-O DATA ハードディスクフォー                                                                                                    | マッタを起動する                                                          |
|---|----------------------------------------------------------------------------------------------------|-------------------------------------------------------------------|
|   | I-O DATAハードディスクフォーマッ<br>①以下のサポートライブラリにアクセスマ<br>http://www.iodata.jp/r/2107<br>②お使いの OS のアイコンをクリックし<br>③ダウンロードしたファイルをダブルクリ                                                                                                    | タ <b>のインストール方法</b><br>する<br>ダウンロードする<br>ックしインストールする               |
|   |                                                                                                    |                                                                   |
| 2 | ハードディスクフォーマック<br>・・・・・・・・・・・・・・・・・・・・・・・・・・・・・・・・・・・・                                                                                                    | <ol> <li>フォーマットする<br/>HDD(本製品)<br/>を選ぶ</li> <li>②[次へ]を</li> </ol> |
|   |                                                                                                    | クリック                                                              |
|   | < 周炎( <u>B</u> ) ( <u>政</u> へ( <u>b</u> ))>4 年7728                                                                                                    |                                                                   |
| З | バードディブカフォーマック(フォーマット形式の出行)<br>× フォーマット掲載気を次か違果れて伏さい、 ・・・・・・・・・・・・・・・・・・・・・・・・・・・・・・・・・・・・                                                                                                    | ①フォーマット<br>形式で [NTFS]                                             |
|   | OFAT32 ®INTFS OexFAT OUDF(WDR) // 7/35/054<br>O#®€-F OMBR @GPT                                                                                                    | を選ぶ                                                               |
|   | NDRメディアは期目れていなカスーマット形式です。<br>NDRメディアンク学校専門を場合は、2007々ーマ<br>ットを行う必要があります。<br>なのスティーンの構成です。<br>なるのパークマンの方式です。<br>たなてきる人工製師がでいるスティー<br>ないため、<br>なるのパークマンの方式です。<br>たないため、<br>なるのパークマンの方式です。<br>たないため、<br>なるのパークマンの方での<br>たないため、<br>なるのパークマンの方での<br>たないため、<br>なるのパークマンの方での<br>たないため、<br>たないため、<br>たないため、<br>たないため、<br>たないため、<br>たないため、<br>たないため、<br>たないため、<br>たないため、<br>たないため、<br>たないため、<br>たないため、<br>たないため、<br>たないため、<br>たないため、<br>たないため、<br>たないため、<br>たないため、<br>たれため、<br>たないため、<br>たないため、<br>たないため、<br>たないため、<br>たないため、<br>たないため、<br>たないため、<br>たないため、<br>たないため、<br>たのの、<br>たないため、<br>たるののでの<br>たののでのでの。<br>たるのでのでのでのでのでのでの<br>たののでのでのでのでのでのでのでのでのでのでのでのでのでのでのでのでのでのでの | ②[次へ]を                                                            |
|   | < 開入(2) 対入(5) ↓ 土か)ガル                                                                                                    | クリック                                                              |
|   |                                                                                                    |                                                                   |
| Λ | (X在550) X                                                                                                    |                                                                   |
| 4 | (りはRocy) 温択した形式は以下で間違いないですか?                                                                                                    |                                                                   |
|   | ● フォーマット形式:「 」パーティション形式:「 」                                                                                                    | [はい]をクリック                                                         |
|   |                                                                                                    |                                                                   |
|   |                                                                                                    |                                                                   |
| 5 | ルードディスカフォーマッタ (確認)<br>ドードディスカフォーマッタ (確認)                                                                                                    | ①内容をよく読み                                                          |
|   |                                                                                                    | 進い                                                                |
|   | やしひったと使いすると、ハーマオムクエック・ファム(セットクにより、めりキハード・オスクエッ<br>データを(ウァン)したり実行するようにしてださい。<br>万が一、お客様が誤ってデータを消去してしまった場合、弊社では保想しかねますのでご了承认さ<br>い。                                                                                                    |                                                                   |
|   | <ul> <li>(注意単項に問意します(A)</li> <li>(注意単項に問意しません(D)</li> </ul>                                                                                                    | ②[次へ]を                                                            |
|   | < 関る(E) 次へ(U) >* キャンセル                                                                                                    | クリック                                                              |
|   |                                                                                                    |                                                                   |
| 6 | ハードディスクフォーマット (フォーマット) ×                                                                                                    |                                                                   |
|   | 「実行」ボタンを押すと、以下のハードディスクのフォーマットを開始します。                                                                                                    |                                                                   |
|   | 35歳に-174.20 1-00AIA<br>2オーマ州形式<br>パーティ3620形式                                                                                                    | [実行]をクリック                                                         |
|   | ※ フォーマット通常はお使いのPCの性能で変化します。                                                                                                    | <br>フォーマットを開始し                                                    |
|   | < 戻る(B) 東行 • キャンセル                                                                                                    | ます。しばらくお待ち<br>ください                                                |
|   |                                                                                                    | ×/20010                                                           |
| 7 | [完了]をクリックし、いったん本                                                                                                    | 製品を取り外す                                                           |

これでフォーマットは完了です。